## **K780 MULTI-DEVICE KEYBOARD**

Ett tangentbord. Alla funktioner. För datorn, telefonen och surfplattan.

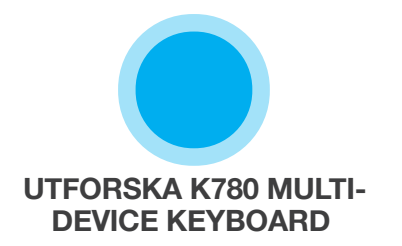

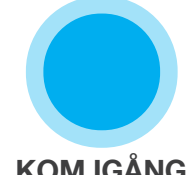

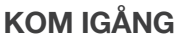

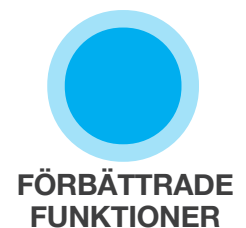

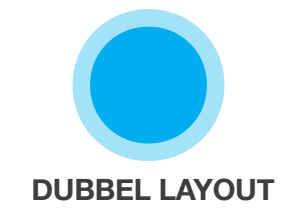

## **UTFORSKA K780 MULTI-DEVICE KEYBOARD**

K780 Multi-Device Keyboard är ett fullt utrustat tangentbord som även fungerar perfekt med smarttelefoner och surfplattor. Njut av tyst, bekvämt skrivande och växla enkelt mellan alla enheter du vill skriva på. Fungerar med Windows, Mac, Chrome OS, Android och iOS.

Ladda ner Logitech Options för att förbättra din upplevelse på Mac OS och Windows. Förutom att optimera tangentbordet för ditt föredragna operativsystem så gör programvaran att du kan anpassa K780 efter dina individuella behov.

### **Logitech Options**

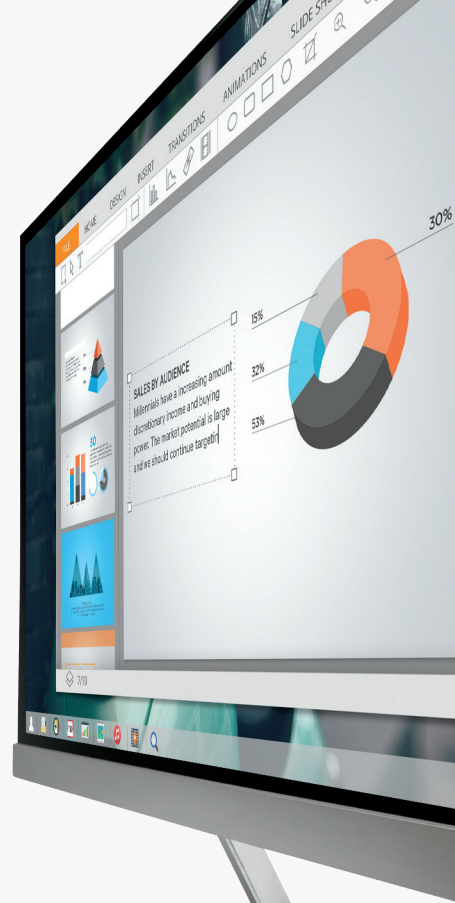

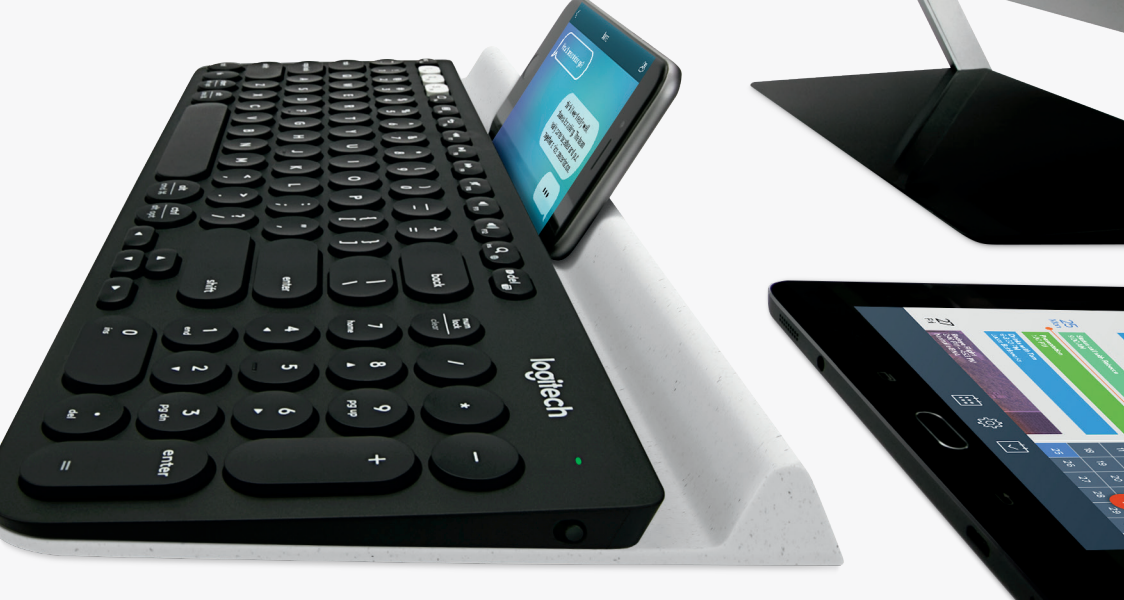

### K780 Multi-Device - en översikt

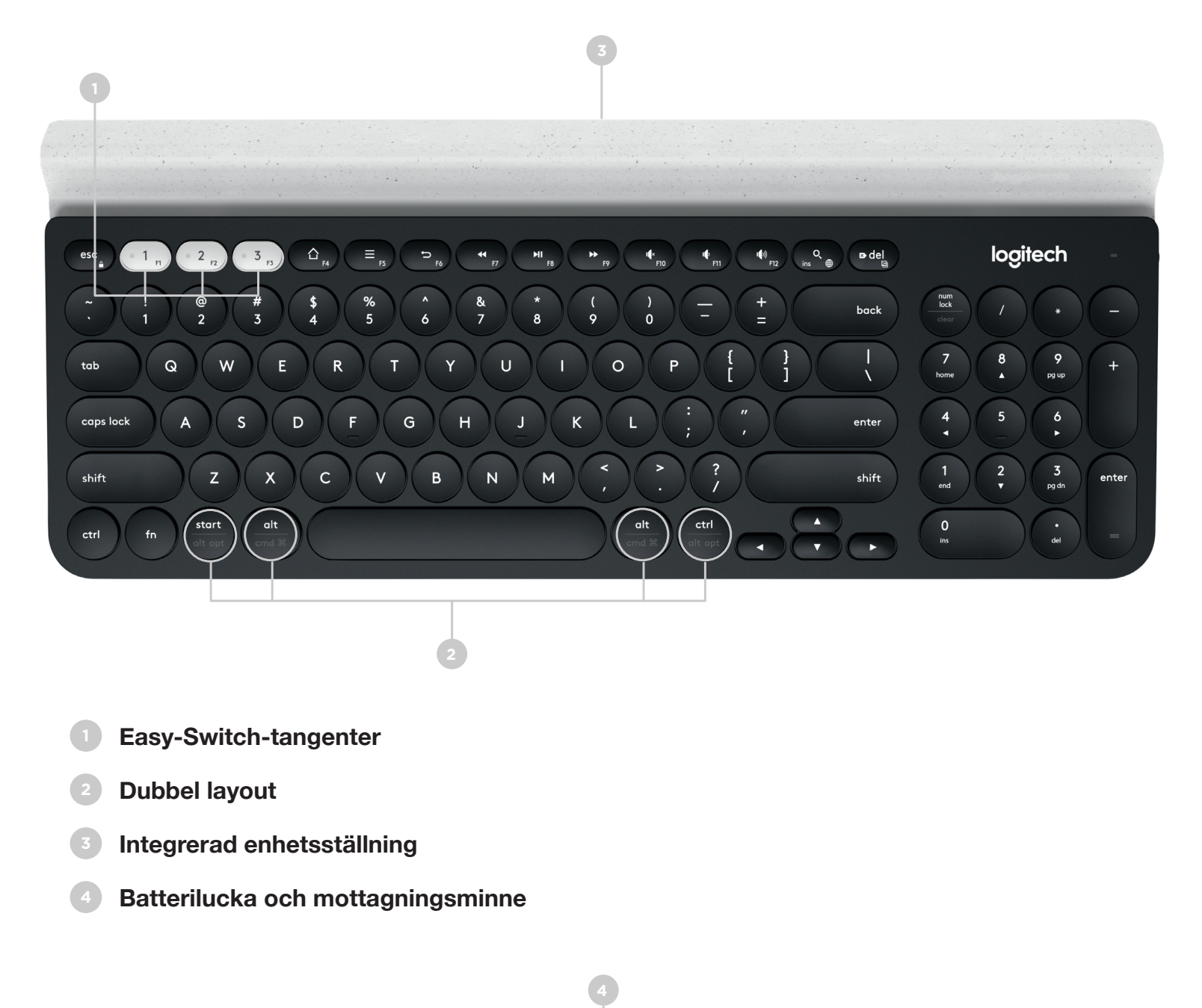

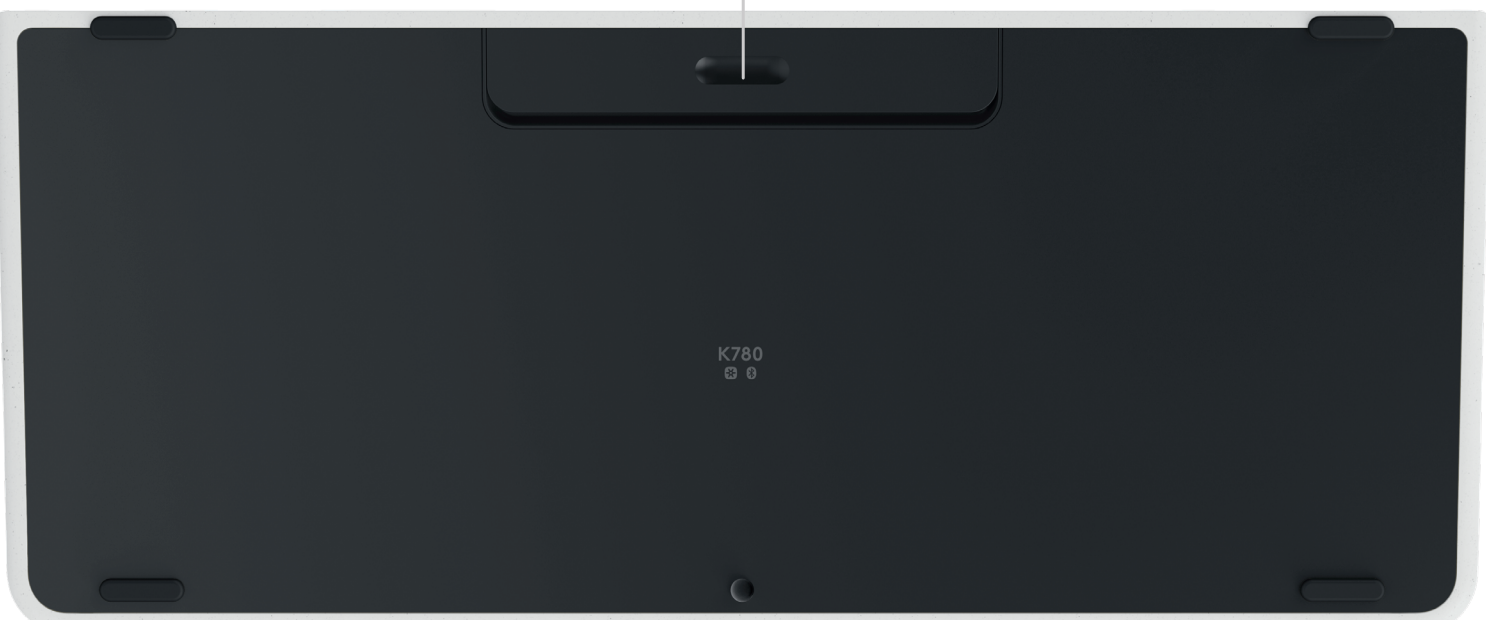

# **ANSLUT DIG**

K780 Multi-Device-tangentbordet ger dig möjligheten att ansluta upp till tre enheter, antingen via Bluetooth Smart eller via den förkopplade Unifying USB-mottagaren\*.

### **Snabbinstallation**

Följ stegen nedan för att snabbt ansluta till din dator, laptop eller surfplatta. För mer information om hur du ansluter med Unifying eller Bluetooth Smart, gå till avsnitten nedan.

\*Unifying-mottagaren är placerad i tangentbordet under batteriluckan.

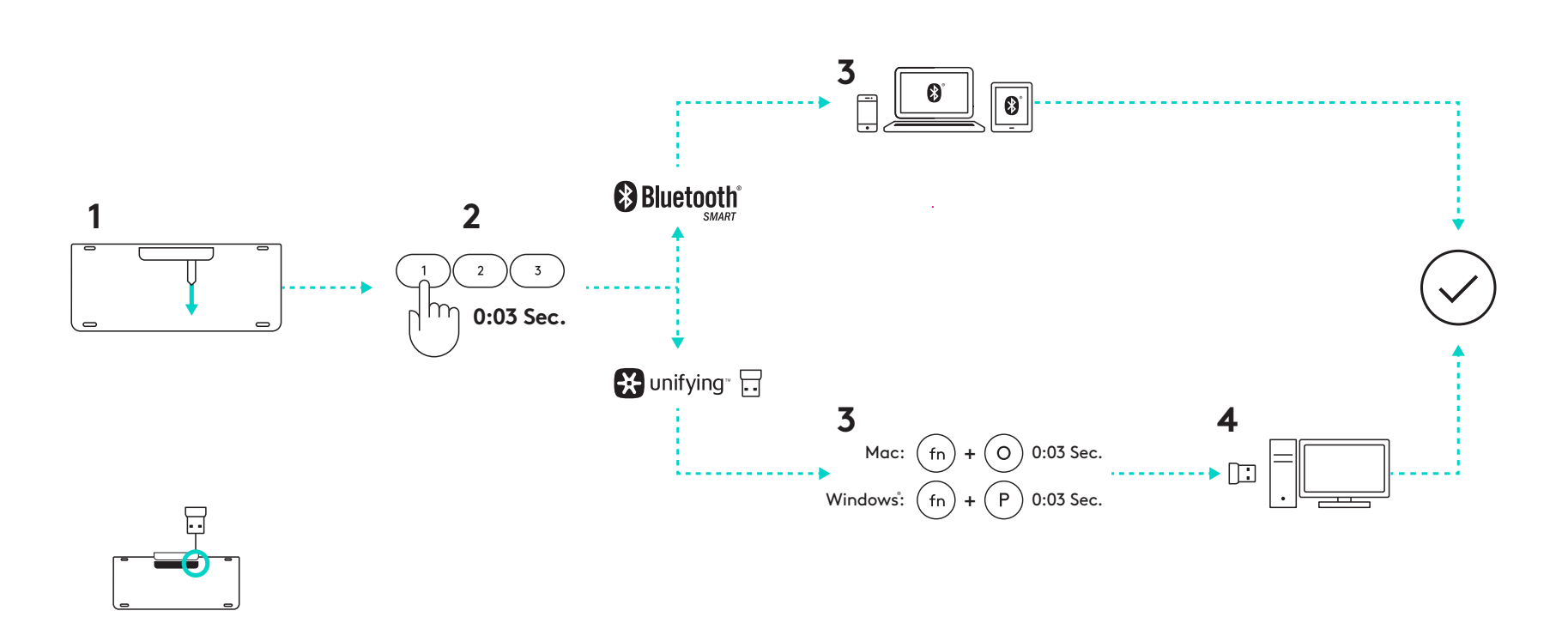

### **Dubbel anslutning**

K780 ger dig möjligheten att ansluta upp till tre enheter (dator, bärbara datorer, surfplattor eller smarttelefoner) antingen via Unifying-mottagaren (2,4 GHz) eller Bluetooth Smart.

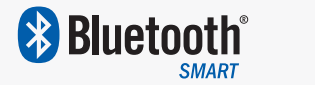

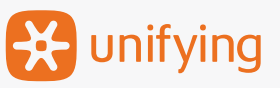

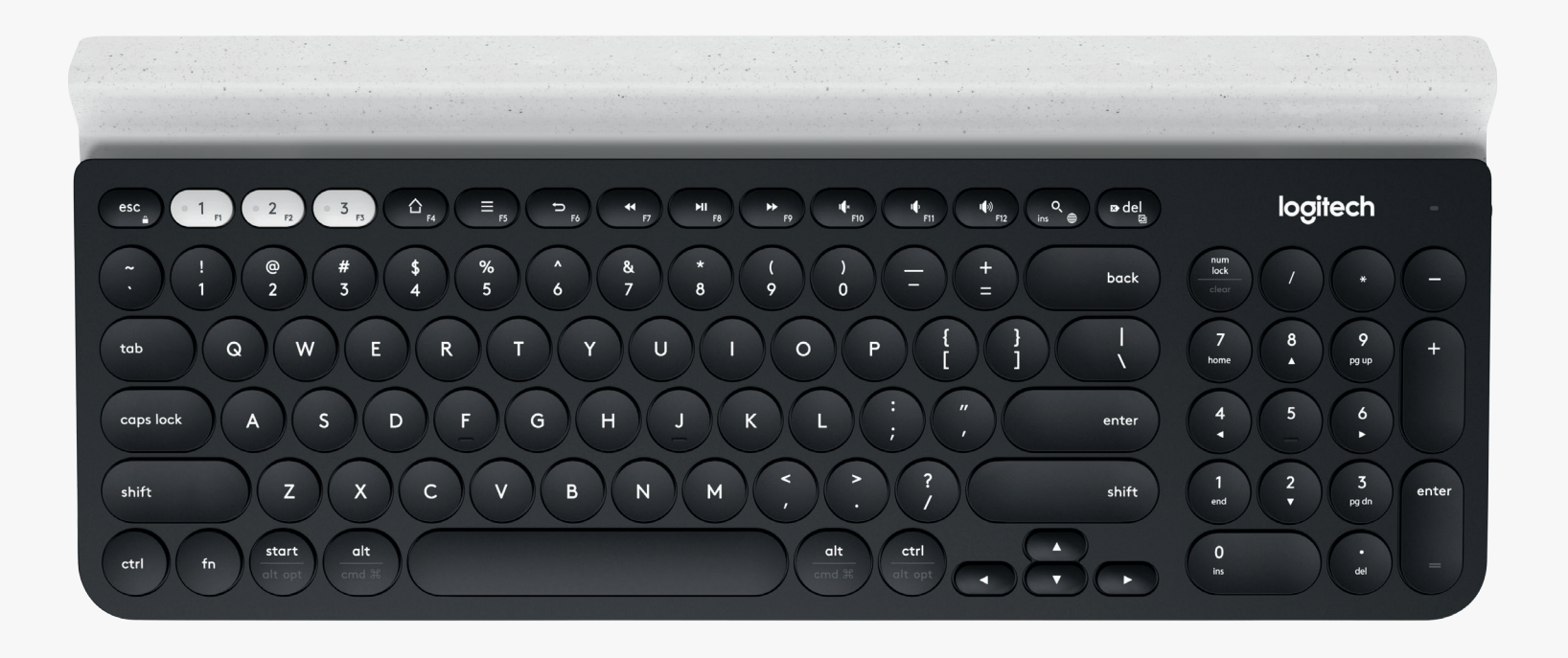

# Anslut med 🔀 unifying

K780 Multi-Device levereras med en förkopplad mottagare som ger en plug-and-playanslutning till din dator eller laptop.

Du behöver följande för att kunna använda Unifying-mottagaren:

#### Krav

A USB-port Unifying-programvaran Windows 7, Windows 8, Windows 10 eller senare Mac OS X 10.10 eller senare Chrome OS

Följ dessa steg om du vill koppla en andra tid till mottagaren i lådan eller koppla till en befintlig Unifying-mottagare.

## Anslut så här

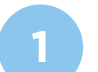

Ladda ned Unifying-programvara. Du kan ladda ned programvaran <u>här</u>.

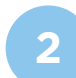

Se till att ditt tangentbord är på.

- 3
- Tryck och håll en av de vita easy-switch-tangenterna under tre sekunder. (Då börjar indikatorlampan på den valda kanalen att blinka snabbt.)

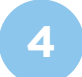

Konfigurera tangentbordet enligt ditt operativsystem:

**För Mac OS**: Tryck och håll fn + O under tre sekunder. (Indikatorlampan för den valda kanalen tänds.)

**För Windows, Chrome eller Android:** Tryck och håll fn + P under tre sekunder. (Indikatorlampan för den valda kanalen tänds.)

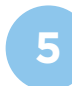

Anslut Unifying-mottagaren.

Öppna Unifying-programvaran och följ anvisningarna på skärmen.

#### 😵 Bluetooth Ansluten till

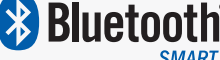

K780 Multi-Device-tangentbordet ger dig möjligheten att ansluta via Bluetooth Smart. Se till att din enhet är redo för Bluetooth Smart och att den använder sig av ett av följande operativsystem:

#### **Krav**

Windows 8 eller senare Mac OS X 10.10 eller senare iOS 5 eller senare Android 5.0 eller senare Chrome OS

## Anslut så här

- Se till att din K780 Multi-Device är påslagen och att Bluetooth är aktiverat på din dator, surfplatta eller telefon.

Tryck och håll en av easy-switch-tangenterna under tre sekunder. (Då börjar indikatorlampan på den valda kanalen att blinka snabbt.)

- Öppna Bluetooth-inställningarna på din enhet och koppla ihop med "Keyboard K780".

Ange ditt lösenord på skärmen och tryck på Enter eller Retur.

# FÖRBÄTTRADE FUNKTIONER

K780 Multi-Device har ett antal förbättrade funktioner för att du ska få ännu mer nytta av ditt nya tangentbord. Följande förbättrade funktioner och genvägar finns tillgängliga.

### Snabbtangenter och mediatangenter

Tabellen nedan visar de snabbtangenter och mediatangenter som finns tillgängliga för Windows, Mac OS X, Android, och iOS.

| Tangenter               | 1 F4                      | E F5                                        | 5 F6                   | <b>4</b>   | ►II<br>F8  | <b>F</b> 9 | F10     | II FII               | ■●》)<br>F12         | Q<br>ins ⊕          |
|-------------------------|---------------------------|---------------------------------------------|------------------------|------------|------------|------------|---------|----------------------|---------------------|---------------------|
| Windows 10              | Webbläsarens<br>startsida | Snabbmeny*                                  | Bakåt<br>i webbläsare  | Föreg spår | Spela/paus | Nästa spår | Ljud av | Sänkning<br>av volym | Höjning<br>av volym | Cortana-<br>sökning |
| Windows 7,<br>Windows 8 | Webbläsarens<br>startsida | Snabbmeny*                                  | Bakåt<br>i webbläsare  | Föreg spår | Spela/paus | Nästa spår | Ljud av | Sänkning<br>av volym | Höjning<br>av volym | Sök                 |
| Android                 | Start                     | Meny                                        | Bakåt                  | Föreg spår | Spela/paus | Nästa spår | Ljud av | Sänkning<br>av volym | Höjning<br>av volym | Sök                 |
| iOS                     | Start                     | Visa/dölj<br>det virtuella<br>tangentbordet | Start                  | Föreg spår | Spela/paus | Nästa spår | Ljud av | Sänkning<br>av volym | Höjning<br>av volym | Sök                 |
| Mac OS                  | Mission<br>Control        | Instrument-<br>panel*                       | Bakåt<br>i webbläsare* | Föreg spår | Spela/paus | Nästa spår | Ljud av | Sänkning<br>av volym | Höjning<br>av volym | Sök                 |

\* Kräver installation av programvaran Logitech Options

### Genvägar

Skapa en genväg genom att hålla ned fn-tangenten (funktion) samtidigt som du trycker på tangenten för den åtgärd du vill skapa genvägen för. Tabellen nedan visar kombinationer av funktionstangenter för olika operativsystem.

| Tangenter               | fn + Q m      | fn + ∞ del ⊠   | fn + esc    |                                                                                 | fn +                                                                          | fn +                     | fn + <b>T</b>             |
|-------------------------|---------------|----------------|-------------|---------------------------------------------------------------------------------|-------------------------------------------------------------------------------|--------------------------|---------------------------|
| Windows 10              | Infoga        | Skriv ut skärm | Lås skärmen | Start<br>(vid textredigering)                                                   | Slut<br>(vid textredigering)                                                  | Sida upp                 | Sida ner                  |
| Windows 7,<br>Windows 8 | Infoga        | Skriv ut skärm | Lås skärmen | Start<br>(vid textredigering)                                                   | Slut<br>(vid textredigering)                                                  | Sida upp                 | Sida ner                  |
| Android                 | -             | Skriv ut skärm | Lås skärmen | Start<br>(vid textredigering)                                                   | Slut<br>(vid textredigering)                                                  | Sida upp                 | Sida ner                  |
| iOS                     | Byte av språk | Skärmdump      | Lås skärmen | Väljer text till<br>vänster från den<br>respektive aktuella<br>markörpositionen | Väljer text till<br>höger från den<br>respektive aktuella<br>markörpositionen | Höjning<br>av ljusstyrka | Sänkning<br>av ljusstyrka |
| Mac OS                  | Byte av språk | Skriv ut skärm | Lås skärmen | Väljer text till<br>vänster från den<br>respektive aktuella<br>markörpositionen | Väljer text till<br>höger från den<br>respektive aktuella<br>markörpositionen | Höjning<br>av ljusstyrka | Sänkning<br>av ljusstyrka |

\* Kräver installation av programvaran Logitech Options

## **DUBBEL LAYOUT**

Unika dubbelt tryckta tangenter gör att K780-tangenbordet är kompatibelt med olika operativsystem (t.ex. Mac OS X, iOS, Windows, Chrome, Android). Tangenternas beteckningsfärger och delade linjer identifierar funktioner eller symboler som är reserverade för olika operativsystem.

#### Beteckningsfärger för tangenter

Grå etiketter indikerar funktioner som är tillgängliga på Apple-enheter som kör Mac OS X eller iOS.

Vita etiketter på grå cirklar identifierar symboler som är reserverade för användning med Alt Gr på Windows-datorer.

#### Delningsknappar

Modifieringstangenter på ömse sidor av blankstegstangenten visar två uppsättningar etiketter åtskilda av delade linjer. Beteckningen ovanför delningslinjen visar modifieringen som skickas till en Windows- eller Android-enhet.

Beteckningen nedanför delningslinjen visar modifieringen som skickas till en Apple-dator, iPhone eller iPad. Tangentbordet använder automatiskt modifierare som är kopplade till den enhet som är vald för tillfället.

#### Såhär konfigurerar du ditt tangentbord

Tryck på en av följande genvägar under tre sekunder för att konfigurera layouten enligt ditt operativsystem.

iOS fn + l

Mac OS Xfn + O

Windows fn + P

Indikatorlampan för den valda kanalen tänds för att bekräfta när layouten har konfigurerats.

**Obs!** Om du ansluter via Bluetooth Smart så är detta steg inte nödvändigt. OS Detection konfigurerar layouten automatiskt.

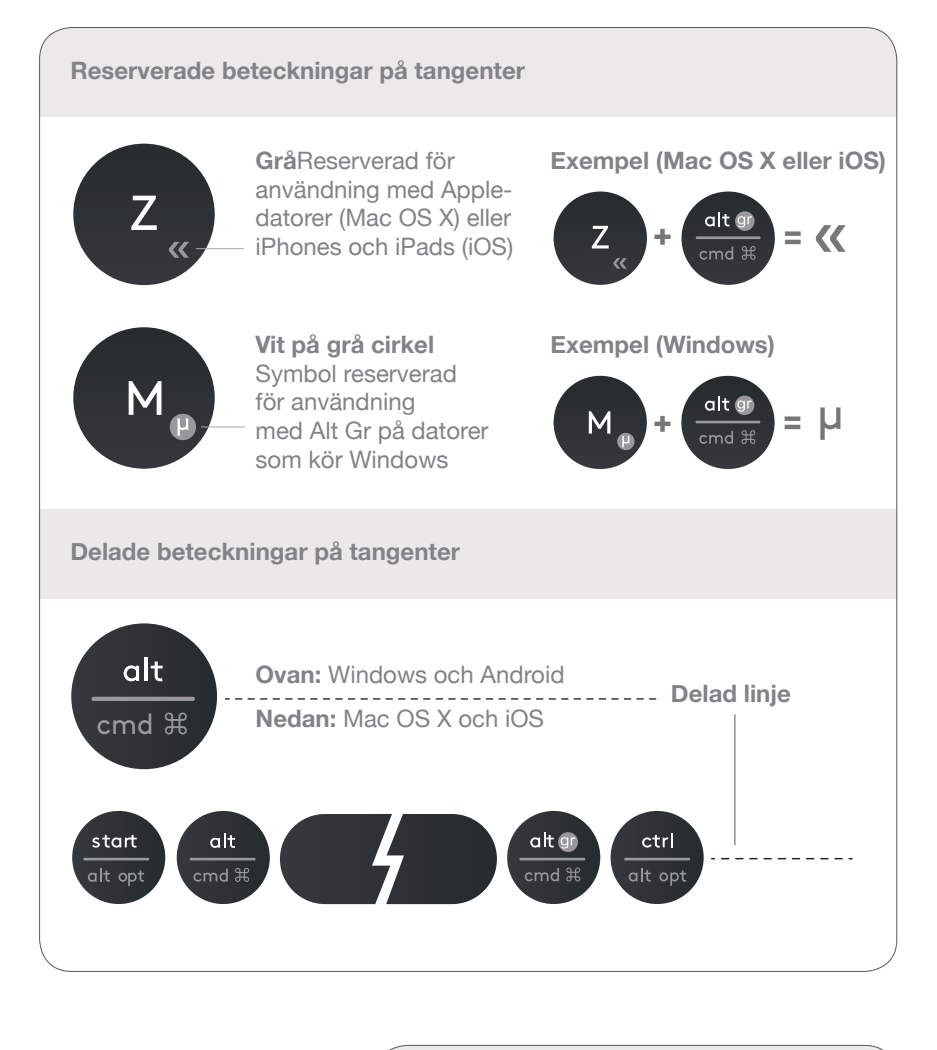

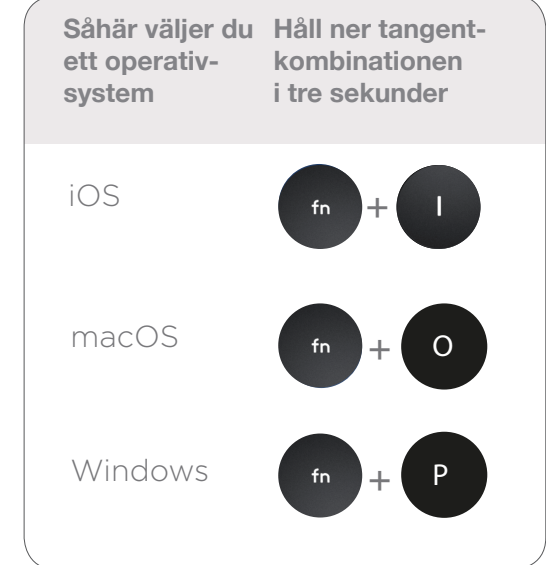

© 2016 Logitech. Logitech, Logi och andra Logitech-varumärken tillhör Logitech och kan vara registrerade varumärken.

Ordmärket *Bluetooth®* och tillhörande logotyper är registrerade varumärken som ägs av Bluetooth SIG, Inc. Logitech använder dessa märken på licens.

Alla övriga varumärken tillhör respektive ägare.